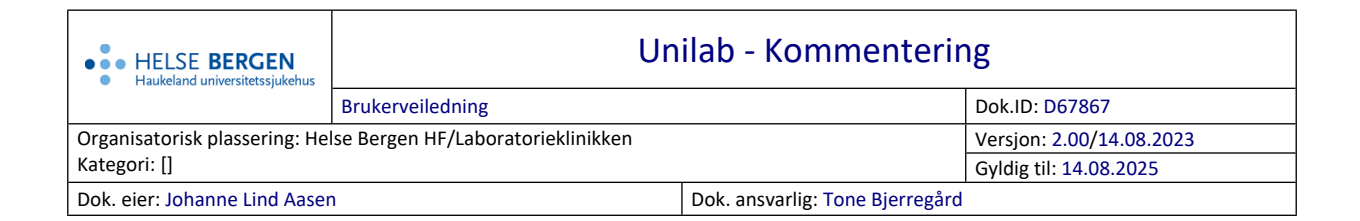

# 1. Kommentering

Alle kommentarer blir skrevet i et eget kommentarvindu som åpnes automatisk ved innskriving i et kommentarfelt.

# 1.1 Beskrivelse av kommentarvindu

| kommentar til rekvisisjon               |   |    |
|-----------------------------------------|---|----|
|                                         | ) |    |
|                                         |   |    |
|                                         |   |    |
| ( ) ( ) ( ) ( ) ( ) ( ) ( ) ( ) ( ) ( ) |   |    |
|                                         |   |    |
|                                         |   | \$ |

# Overskrift

Overskriften viser hvilket kommentarfelt som er valgt.

#### Tekstfelt

I øvre tekstboks kan man legge til standardkommentarer, eller skrive fritekst. I nedre tekstboks kan man skrive fritekst og redigere kommentaren.

#### Knapper

- (1) Lagre kommentar og lukk vindu (Ctrl + 1)
- Lukk vindu (Ctrl + 2)
- (3) Slett kommentar og lukk vindu (Ctrl + 3)
- Q (4) Søk etter standardkommentar (Ctrl + 4)

# Fest vinduet.

Kommentarvinduet vil beholde sin størrelse og posisjon hver gang du åpner det. Dette er en personlig innstilling.

# Lim inn lagret tekst.

Ved innskriving av kommentar i fritekst vil kommentaren lagres ved inntasting av punktum. Teksten kan også lagres manuelt ved å trykke Ctrl + S. Den lagrede teksten er ikke begrenset til én rekvisisjon, og bevares helt til den blir overskrevet.

TI Forstørr tekst i kommentarboksen. Dette vil ikke endre skriftstørrelsen på svarbrevet.

#### 1.2 Standardkommentarer

#### 1.2.1 Legge til en kommentar med kode

Skriv kommentarkoden i øvre tekstboks. Kommentarer med samme start på koden vises i en liste under.

Kommentaren kan også velges fra listen med piltaster + **Enter**, eller med musen.

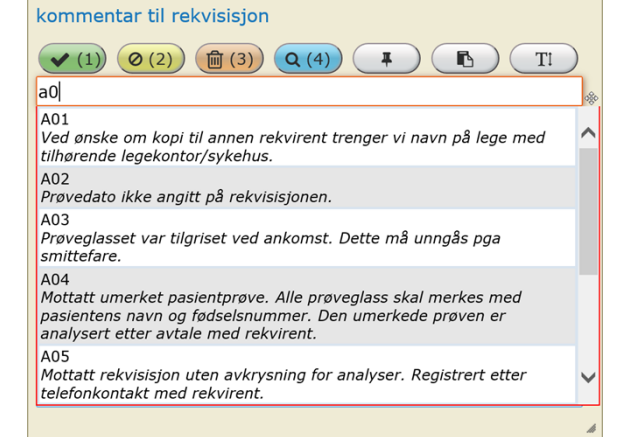

#### 1.2.2 Legge til flere kommentarer

For å legge inn flere standardkommentarer samtidig kan man skrive inn kommentarkodene separert med et komma.

|  | kommentar til rekvisisjon                                                      |  |  |  |  |  |
|--|--------------------------------------------------------------------------------|--|--|--|--|--|
|  |                                                                                |  |  |  |  |  |
|  | A02,A03                                                                        |  |  |  |  |  |
|  | A02<br>Prøvedato ikke angitt på rekvisisjonen.                                 |  |  |  |  |  |
|  | A03<br>Prøveglasset var tilgriset ved ankomst. Dette må unngås pga smittefare. |  |  |  |  |  |

Etter innskrevet kode i øvre tekstboks, kan man trykke på

- (B(1)) (Ctrl + 1) for å lagre kommentaren og lukke kommentarvinduet.
- Enter for å legge til kommentaren til nedre tekstboks.
- **Tab** for å legge til kommentaren, og å flytte markøren ned til nedre tekstboks for videre redigering.

#### 1.2.3 Søke etter kommentar

Trykk (Q(4)) (Ctrl + 4), eller **Insert**, for å åpne en søkedialog hvor man kan finne kommentarer basert på ordlyd og/eller kode. Velg kommentar ved å trykke på kommentarnummeret til venstre.

| tekst-nr      |             | profil-nr | 2                                                            | katego | i 12                                    | 2                         |                     |                |   |
|---------------|-------------|-----------|--------------------------------------------------------------|--------|-----------------------------------------|---------------------------|---------------------|----------------|---|
|               | kode        |           | A 🦉                                                          |        | passiv                                  | <sup>#</sup> laboratorier |                     | r VIR          | • |
|               | sek. ordlyd |           | ł                                                            | l. l.  | * ordlyd                                | Prøve "*                  |                     |                | 2 |
|               |             |           |                                                              |        |                                         |                           |                     |                |   |
|               | nr          | коце      | Kal.                                                         | prom   | orarya                                  |                           | sek. oruiya         | laboratorier   |   |
|               | 300023      | A02       | 12                                                           |        | Prøvedato ikke angitt på rekvisisjonen. |                           | Pr.dato ikke angitt | BAKT, VIR, IMM | ~ |
| 300024 003 12 |             |           | Prøveglasset var tilgriset. Dette må uppgås p.g.a.smittefare |        | Pr glass tilgriset                      | BAKT VIR IMM              |                     |                |   |

# 1.3 Fritekst

Fritekst kan skrives i begge tekstboksene.

Etter innskrevet fritekst i øvre tekstboks, kan man trykke på

- (Ctrl + 1) for å lagre kommentaren og lukke kommentarvinduet.
- Enter for å flytte teksten til nedre tekstboks, og beholde markøren i samme felt.
- Tab for å flytte teksten, sammen med markøren, til nedre tekstboks for videre redigering.

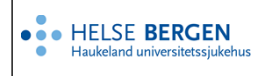

# Endringslogg

*Ikke skriv i endringsloggen. Endringer noteres i «Merknad til denne versjonen» i Dokumentvindu.* 

| Versjon | Endring i denne versjonen |
|---------|---------------------------|
| 2.00    | Endret EK-ansvarlig       |

#### Interne referanser

| <u>13.1.15.1.2-01</u> | <u>Unilab - brukerveiledning</u>                             |
|-----------------------|--------------------------------------------------------------|
| <u>13.1.15.1.2-04</u> | Unilab - Opprettelse og endring av masterdata, MIA og FØRDE  |
| 13.4.21.4.1-01        | Unilab - Prosedyre for oppretting og revisjon av kommentarer |

Eksterne referanser

| • • HELSE BERGEN                                   | Unilab - Kommentering | Dok.ID: D67867 |
|----------------------------------------------------|-----------------------|----------------|
| <ul> <li>Haukeland universitetssjukehus</li> </ul> |                       | Versjon: 2.00  |